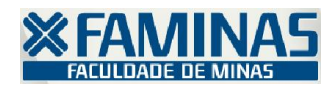

## MANUAL DE ACESSO AO PORTAL Realiza pedidos pelo Protocolo Online

1) Acesse o portal com seu usuário e senha

| Portal FAMINA<br>Acess ar o Portal | S<br>Esqueci minhasenha |   |
|------------------------------------|-------------------------|---|
|                                    |                         |   |
| Faça o login                       |                         | 2 |
| Usuário                            |                         |   |
| 1-12-10679                         |                         |   |
| Senha                              |                         |   |
| •••••                              |                         |   |
|                                    |                         |   |
| Acessar                            | Esqueceu sua senha?     |   |

a. Acesse o menu Educacional

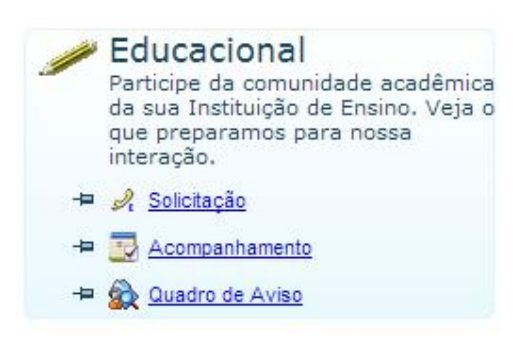

2) Acesse o Menu **Protocolo On-line** e selecione o requerimento da solicitação.

| 10.0                                                                                                    |                                                                                                    |
|----------------------------------------------------------------------------------------------------|----------------------------------------------------------------------------------------------------|
| Acadêmico                                                                                                    | Contexto Educacional                                                                                                    |
|                                                                                                    | Curso: Sistemas de Informação<br>Período Letivo: 2014/1                                                                                                    |
| <ul> <li>Histórico</li> <li>Histórico</li> <li>Histórico</li> <li>Notas de avaliaçõe:</li> <li>Notas/faltas etapas</li> <li>Entregas de trab./a</li> <li>Frequência diária</li> <li>Quadro de horários</li> <li>Ativ. curriculares</li> <li>Período de matrícul</li> </ul> | Grupos de Atendimentos<br>EAD<br>Documentação / Secretaria Acadêmica<br>Secretaria<br>Coordenação Acadêmica<br>Financeiro<br>Protocolo<br>Administrativo<br>Estágio |
| Matricula online                                                                                                    | Extensão                                                                                                    |
| Ocorrências     Protocolo On-line     Solicitação     Acompanhamen     Pesquisa                                                                                                    | <u>TI</u>                                                                                                    |
| Matriz curricular<br>Plano de aula<br>Docs. Pendentes                                                                                                    |                                                                                                    |

3) Leia as Descrições, descreva a Justificativa do pedido e clique em Solicitar.

| Aluno:<br>Email:                          |                                                   |                                   |            | 0-                   |
|-------------------------------------------|---------------------------------------------------|-----------------------------------|------------|----------------------|
|                                           |                                                   | Certidão de Estudos               |            | SDescrição detalhada |
| Descrição<br>O aluno realiza requerir     | nento solicitando Certidão de Estudos.            |                                   |            |                      |
| Procedimentos<br>O Ex-aluno solicita Cert | idão de Estudos como equivalencia ao histórico.(1 | informa as disciplinas cursadas). |            |                      |
| Serviço:                                  |                                                   |                                   |            |                      |
| Código do Serviço                         |                                                   | Nome                              |            | Valor                |
| 263                                       |                                                   | Certidão de Estudos (CRM)         |            | 20,0000              |
| Entrega da Solicitaçã                     | o<br>Local de Entrega                             |                                   | Taxa (R\$) |                      |
| ۲                                         | PROTOCOLO                                         |                                   |            | 0,00                 |
| <b>Justificativa</b><br>Solicito a certid | šo pelo motivo (teste)                            |                                   |            | Custo Total: R\$: 20 |
| Aceite                                    |                                                   | Solicitar                         |            | 2                    |

Caso, o requerimento não possuir valor, o pedido irá direto ao setor competente e no prazo estipulado será atendido.

4) Caso, o requerimento possuir valor, você deve ir até o menu Financeiro, Extrato financeiro e retirar o boleto.

| Acadêmico  | Contexto Educacional                                                                   |                                                     |                     |                              |
|------------|----------------------------------------------------------------------------------------|-----------------------------------------------------|---------------------|------------------------------|
| Biblioteca | Curso: Sistemas de Informação<br>Período Letivo: 2014/1                                | Habilitação: Sistemas de Informação<br>RA: 12-10679 |                     | Alterar contexto educacional |
| Financeiro | encimento: 10/01/2014<br>PTE:                                                          | Total: 397,72                                       | Situação: Baixado   | ,<br>_                       |
| menencios  | encimento: 10/02/2014                                                                  | Total: 397,72                                       | Situação: Baixado   | •                            |
|            | Vencimento: 10/03/2014<br>IPTE:                                                        | Total: 397,72                                       | Situação: Baixado   | -                            |
|            | Vencimento: 10/04/2014<br>IPTE:                                                        | Total: 397,72                                       | Situação: Baixado   | -                            |
|            | Vencimento: 10/05/2014<br>IPTE: 34191.09008 31723.378878 81421.500000 6 60590000019886 | Total: 397,72                                       | Situação: Em aberto |                              |
|            | Vencimento: 17/05/2014<br>IPTE: 00198.00002 46213.533980 00062.565189 9 60660000001500 | Total: 15,00                                        | Situação: Em aberto | F BOLETO                     |
|            | Vencimento: 10/06/2014<br>IPTE: 34191.09032 17816.468874 81421.500000 1 60900000019886 | Total: 397,72                                       | Situação: Em aberto | - BOLLTO                     |

Gerando boleto, favor aguardar...

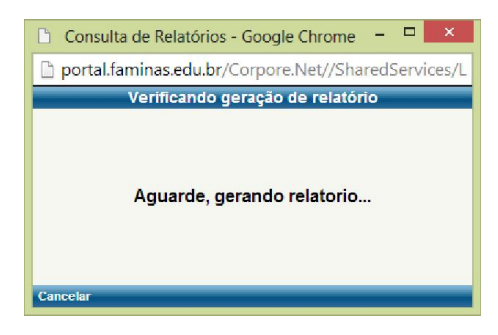

5) Imprima o boleto e realiza o pagamento. Com a confirmação do pagamento, o pedido será enviado ao departamento responsável para continuidade do processo da requisição.

| Banco do I                                                                                                    | Brasil S/A                   | 00             | 1          | 00198.000                               | 02 46213.5               | 33980 00062.565189 9                          | Recibo do Sacad<br>6066000001500  |
|----------------------------------------------------------------------------------------------------|------------------------------|----------------|------------|-----------------------------------------|--------------------------|-----------------------------------------------|-----------------------------------|
| Local de Pagamento PREFERENCIALMENTE EM AGÊNCIAS DO BANCO DO BRASIL<br>PAGÂVEL EM QUALQUER AGÊNCIA BANCÁRIA ATÉ O VENCIMENTO |                              |                |            |                                         | Vencimento<br>17/05/2014 |                                               |                                   |
| Cedente<br>LAEL VARELLA EDUCACAO E CULTURA LTDA                                                                              |                              |                |            |                                         |                          | Agência / Código do Cedente<br>3398 - 62565-5 |                                   |
| Data do Documento<br>12/05/2014                                                                                              | Número do docur<br>000422435 | mento          |            | Especie Doc<br>DM                       | Aceite                   | Data do Processamento<br>13/05/2014           | Nosso Número<br>14678180000462135 |
| Uso do Banco                                                                                                    | Carteira<br>17               | Especie<br>R\$ | Quantidade |                                         |                          | Valor                                         | Valor do Documento<br>15,00       |
|                                                                                                    | -                            |                |            |                                         |                          |                                               | (-) DESCONTO                      |
| Instruções Mora diária =<br>APÓS VENCIMENTO SERÁ COBRADO:                                                                    |                              |                |            |                                         | (-) ABATIMENTO/DEDUÇÕES  |                                               |                                   |
| MULTA DE 2                                                                                                    | % E CORREÇA                  | O DE 0,3       | 3% AO DIA  |                                         |                          |                                               | (+) MORAMULTA                     |
|                                                                                                    |                              |                |            |                                         |                          | C40313                                        | (+) Outros Acrésolmos             |
| Sacado                                                                                                    |                              |                |            | 2000 000 000 000 000 000 000 000 000 00 | 1000-1001-0              |                                               | (=) VALOR COBRADO                 |
| 36895-000<br>Sacador/Avalista                                                                                                |                              | Vieiras        |            |                                         | MG                       |                                               | 61                                |

Autenticação Mecânica - Ficha de Compensação

6) Você poderá acompanhar o pedido pelo portal.

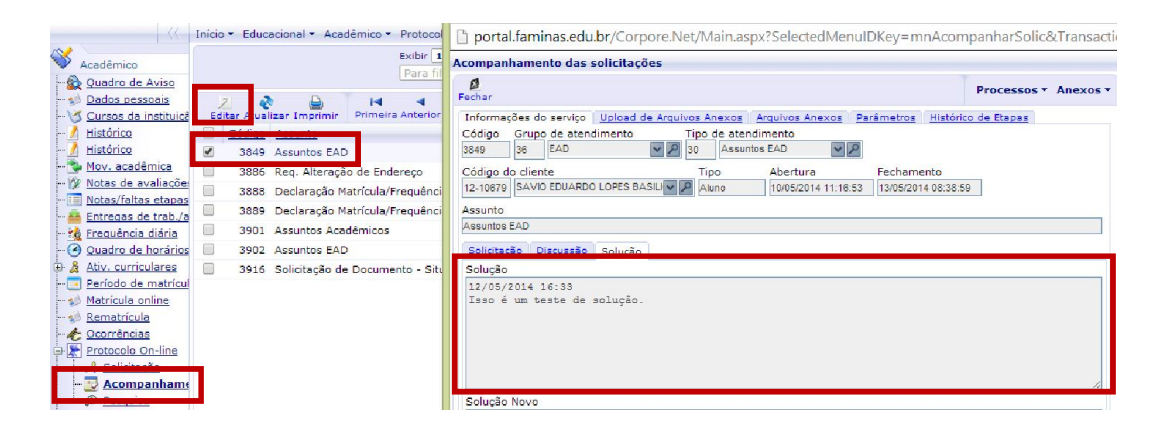

Departamento de Tecnologia